# 苏州市异地就医政策、经办一本通

| 异地就医流程          | 苏州参保人员                          | 异地参保人员                          |
|-----------------|---------------------------------|---------------------------------|
| 第一步: 先备案        | 苏州医保经办机构办理异地就<br>医备案            | 参保地(异地)医保经办机构办<br>理异地就医备案       |
| 第二步:选择就医地       | 选择异地就医的城市为备案地                   | 选择"江苏省苏州市"为备案地                  |
| 第三步:持卡(码)<br>就医 | 持省标准社会保障卡(三代卡)<br>或医保电子凭证结算医疗费用 | 持省标准社会保障卡(三代卡)<br>或医保电子凭证结算医疗费用 |
|                 |                                 |                                 |

一、异地就医流程

注:异地就医按照"参保地政策"结算,医保待遇享受情况请咨询参保地医保经办机构, 联系电话:参保地区号+12393。

异地参保人员在苏州就医,仅需在参保地医保经办机构办理至苏州的异地就医备案登记 即可,苏州不需要办理任何备案手续。

## 二、异地就医备案对象(苏州参保人员适用)

参加基本医疗保险的参保人员可以申请办理异地就医备案,共分 为两类异地就医备案类型,分别为**长期异地居住人员备案**(包括异地 安置退休人员、异地长期居住人员、常驻异地工作人员)与**临时外出 就医人员备案**(包括异地转诊人员及其他临时外出就医人员)。

| 人员                   | 大型                           | 提供材料备案                                                                               | 承诺制备案                                                                      |
|----------------------|------------------------------|--------------------------------------------------------------------------------------|----------------------------------------------------------------------------|
| 第一类:<br>长期异地<br>居住人员 | 异地安置<br>退休人员<br>异地长期<br>居住人员 | 居民身份证/社会保障卡、异地安置<br>认定材料("户口本首页"和本人"常<br>住人口登记卡"页)<br>居民身份证/社会保障卡、长期居住<br>认定材料(居住证明) | 居民身份证/社会保障<br>卡、《异地长期居住人员<br>个人承诺书》<br>居民身份证/社会保障<br>卡、《异地长期居住人员<br>个人承诺书》 |
|                      | 常驻异地<br>工作人员                 | 居民身份证/社会保障卡、异地工作<br>证明材料(参保地工作单位派出证                                                  | 居民身份证/社会保障<br>卡、《异地长期居住人员                                                  |

### 三、异地就医备案材料(苏州参保人员适用)

|                      |                    | 明、异地工作证明、工作合同等任选<br>其一)                    | 个人承诺书》                  |
|----------------------|--------------------|--------------------------------------------|-------------------------|
|                      | 注:以上三              | 类人员提供完整有效备案材料办理异地                          | 备案登记后,可按需办理             |
|                      | 变更和取消              | 备案手续;以个人承诺方式签署《异地十                         | 长期居住人员个人承诺书》            |
|                      | 办理异地备              | 案的参保人员需满 6 个月方可申请重新                        | 备案。                     |
| 第二类:<br>临时外出<br>就医人员 | 异地转诊<br>人员         | 居民身份证/社会保障卡、具有转诊<br>资质的定点医疗机构开具的转诊证<br>明材料 | 不可通过承诺制备案,仅<br>可提供材料备案。 |
|                      | 其他临时<br>外出就医<br>人员 | 居民身份证/社会保障卡                                | 不可通过承诺制备案,仅<br>可提供材料备案。 |
|                      | ·                  |                                            | ·                       |

委托他人代办:除需提供上述材料外,还需提供代办人身份证原件。

## 四、异地就医备案渠道

1. 江苏医保云 APP/江苏医保云小程序支付宝入口(江苏省内参保人员适用,可用于申请省内、跨省异地就医备案)

2. 国家医保服务平台 APP/国家异地就医备案小程序(省内、跨 省参保人员适用,仅用于申请跨省异地就医备案)

| 行政区划 | 微信公众号            |
|------|------------------|
| 市本级  | "苏州医保"微信公众号      |
| 相城区  | "苏州医保"微信公众号      |
| 吴中区  | "苏州医保"微信公众号      |
| 高新区  | "苏州医保"微信公众号      |
| 吴江区  | "吴江医保"微信公众号      |
| 昆山市  | "昆山市医疗保障局"微信公众号  |
| 张家港市 | "张家港市医疗保障局"微信公众号 |
| 太仓市  | "太仓市医疗保障局"微信公众号  |
| 常熟市  | "常熟医保"微信公众号      |

3. 微信公众号(苏州参保人员适用)

4. 园区社保中心 APP (工业园区参保人员适用)

5.转诊人员至本市具有转院资质的医疗机构办理转诊手续后,后 台将为参保人员办理备案手续,转诊备案手续有效期一年。(苏州参 保人员适用)

6. 医(社)保经办机构柜面(苏州参保人员适用)

#### 五、审核时限(苏州参保人员适用)

窗口业务:即时办结 线上业务: 1-2个工作日

注:其他临时外出就医人员可以通过"江苏医保云 APP"享受"免

审即享"的异地就医"秒备"服务。(苏州参保人员适用)

## 六、 经办地址 (苏州参保人员适用)

| 行政区划 | 经办地址                                                       |
|------|------------------------------------------------------------|
| 市本级  | 苏州市姑苏区平泷路 251 号城市生活广场六楼社保就业医保服务大厅医保综合窗口                    |
| 相城区  | 苏州市相城区庆元路 168 号政务服务大厅一楼 A20 至 A23 窗口                       |
| 吴中区  | 苏州市吴中区人力资源大厦二楼 B13-15 号窗口                                  |
| 高新区  | 苏州市高新区狮区路 22 号人才广场 57 号窗口                                  |
| 吴江区  | 苏州市吴江区开平路 300 号人社大厦 C 幢 3 楼(线下医保业务至各镇(街道)<br>便民服务中心医保窗口办理) |
| 昆山市  | 昆山市前进西路 1801 号政务服务中心(西区)C 栋二楼医保综合 77-88 号<br>窗口            |
| 张家港市 | 张家港市华昌路3号港城大厦(主楼),张家港市政务服务中心医保分中心<br>29-34柜台               |
| 太仓市  | 太仓市医疗保障基金管理中心(太仓市十八港路 29 号)医保大厅窗口                          |
| 常熟市  | 常熟市香山北路9号政务服务中心二楼 E 区医保综合窗口                                |
| 工业园区 | 苏州市工业园区中新汇金大厦二楼 82-84 号窗口                                  |

## 七、待遇标准(苏州参保人员适用)

1. 办理异地备案的参保人员, 在参保地和备案地均可享受直接结 算服务, 本地结算功能不冻结。

2.异地就医直接结算执行就医地医疗机构的就医流程和服务规范。省内异地就医结算按照"参保地政策,参保地目录"结算;跨省

异地就医结算按照"参保地政策,就医地目录"结算,异地就医直接 结算可能存在费用待遇差异,属于正常现象。

 其他临时外出就医人员在备案地发生的符合医疗保险结付规 定的医疗费用,按原规定结付比例的80%结付,备案手续有效期一年。

4. 异地定点联网药店购药仅可使用医保个人账户结算。

#### 八、注意事项(苏州参保人员适用)

 1.异地长期居住(工作、生活)人员以个人承诺方式办理异地就 医备案的需满6个月方可申请重新备案。异地长期居住人员申请多地 备案时,不可通过承诺制备案,需提供有效异地长期居住认定材料。

 2.已办理异地就医备案的参保人员,如符合申办门诊慢特病或国 谈药待遇,为避免待遇受到影响,请您在确诊后尽快联系参保地医(社)
保经办机构按规定办理相关手续。

参保人员在异地发生的符合生育保险支付规定的产前检查和
生育等医疗费用请先行垫付,切勿使用社会保障卡或医保电子凭证直
接结算,以免影响生育保险相关待遇。

#### 九、常见问题和处理办法

1、异地划卡提示报错了怎么办?

如出现就医故障,不能刷卡结算,请先拍照保存报错图片后反馈 参保地、就医地医保经办机构。暂时不能解决的,可以先自费结算, 待故障排除后在医院重新医保结算,或者选择其他时间就医购药。

2、怎么查询异地联网医药机构信息?

方法一、登录"国家医保服务平台",进入"跨省异地就医结算 服务查询-异地联网定点医药机构查询"模块,即可查询全国范围开 通异地联网医药机构信息。(网址: https://fuwu.nhsa.gov.cn)

方法二、登录"江苏省医疗保障局官网",进入"异地就医-全 国异地就医联网医药机构查询"模块,即可查询全国范围开通异地 联网医药机构信息。(网址: http://ybj.jiangsu.gov.cn)

3、怎么联系各地医保经办机构?

方法一、拨打各地医保服务热线:当地区号+12393/12345。

方法二、登录"国家医保服务平台",进入"跨省异地就医结算服务查询-医保经办机构查询"模块,即可查询各地经办机构联系电话。(网址: https://fuwu.nhsa.gov.cn)